راهنمای ثبت در خواست کارآموزی در سامانه بوستان

 ۱- آدرس سایت بوستان را در آدرس بار بروزر وارد کرده: https://bustan.tvu.ac.ir/

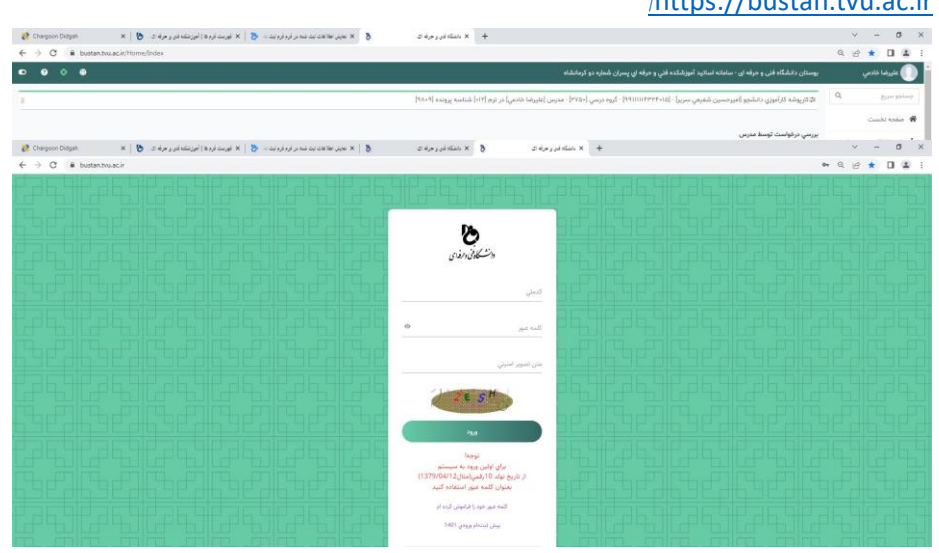

-۲ پس از وارد کردن نام کاربری ، رمز ورود و کد امنیتی به سامانه بوستان وارد شوید.

| € → C ■ bustan.tvu.ac.ir/home/index          | 야 신 말 🖈 🏿 🛓 :                                                                                                    |
|----------------------------------------------|----------------------------------------------------------------------------------------------------|
| كويلينية 🖷 🕐 🖉 🖵                             | پوستان دانشگاه فنی و حرفه ای - سامانه دانشجویان اموزشکده فنی و حرفه ای - سامانه دانشجویان اموزشکده فنی و حرفه ای پسران شماره دو 💓 |
|                                              | 希 منده نفست                                                                                                    |
|                                              | 📩 راهنما اطلاعیه و تغییرات                                                                                                    |
|                                              | 🞓 اطلاعات دانشجوبي                                                                                                    |
|                                              | 🖷 امور آموزش 🔹 🖌                                                                                                    |
| فت الکترونيکي شهريه و اعمال شهريه نيمسال ۱۲ه | 🔳 امورماني 🔹 کې فعال شدن پرداخت الکترونیکی شمریه و اعمال شمریه ا                                                                  |
|                                              | فرايندهاي سيستمي                                                                                                    |
|                                              | تیکت و پشتیبانی برخط 🔹                                                                                                    |
|                                              | 🌲 ئىنگوچت                                                                                                    |
|                                              | 🌲 شماره شياي دانشجو                                                                                                    |
|                                              | تصحيح شماره همراه                                                                                                    |
|                                              | 👂 تغییر زمز ورود                                                                                                    |
|                                              | 오 فروح                                                                                                    |
|                                              |                                                                                                    |
|                                              |                                                                                                    |
|                                              |                                                                                                    |
|                                              |                                                                                                    |
|                                              |                                                                                                    |
|                                              |                                                                                                    |
|                                              |                                                                                                    |
|                                              |                                                                                                    |

۳- در منوهای سمت راست گزینه فرایندهای سیستمی را انتخاب نمایید.

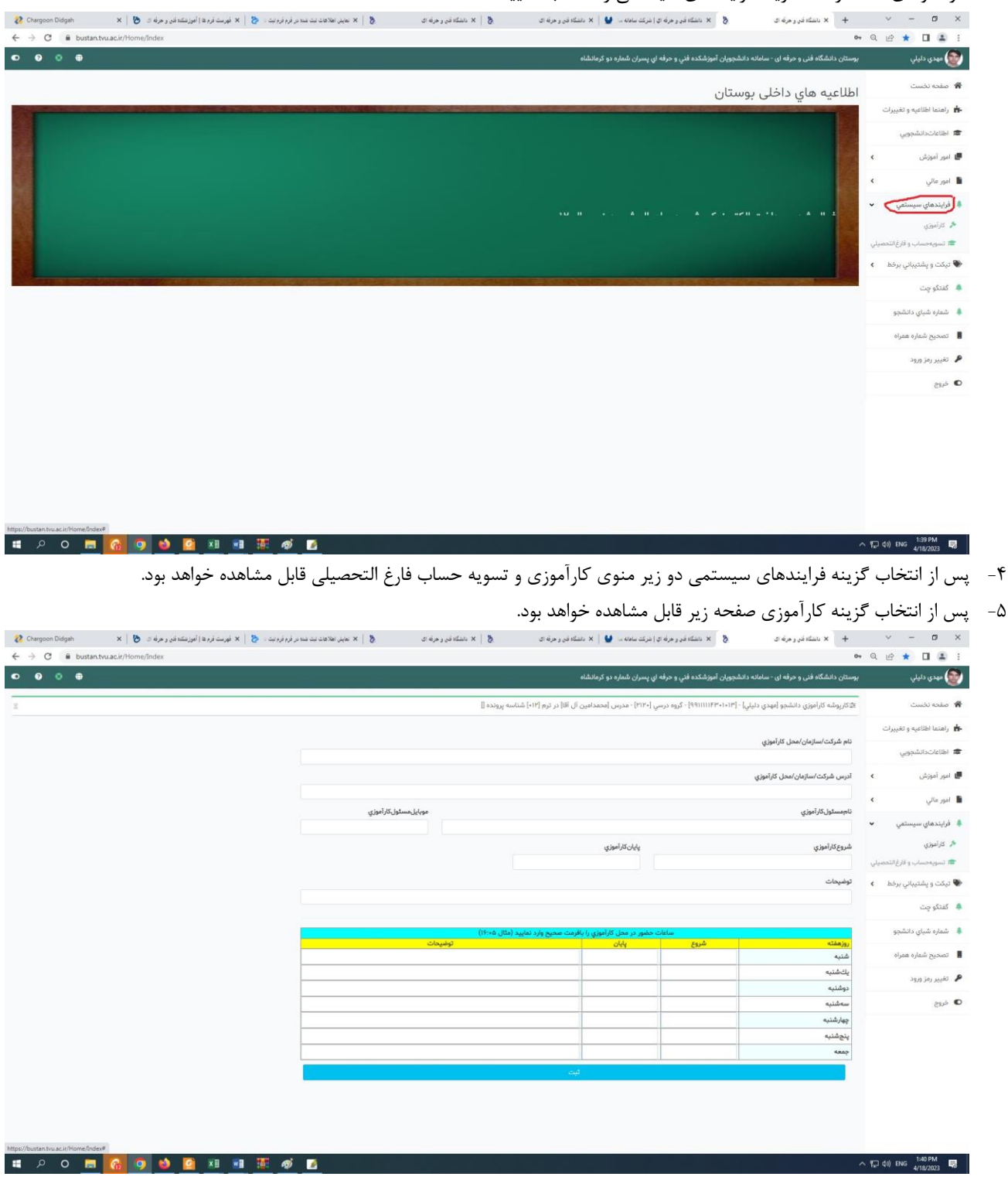

- ۶- اطلاعات خواسته شده را تکمیل و ساعات حضور خود در مکان کارآموزی را وارد نمایید.و در انتها دکمه ثبت را بفشارید.
- ۲- پس از ثبت اطلاعات و فشردن دکمه ثبت گزارشی از گردش کار درخواست شما قابل مشاهده خواهد بود از اینکه مدرس و گروه ارتباط با صنعت با درخواست شما موافقت کرده اند اطمینان حاصل کنید اگر مدرس یا گروه ارتباط با صنعت با در خواست شما مخالفت کرده باشند با توجه به علت مخالفت ، نقص درخواست خود را برطرف نمایید.

در صورت عدم بررسی یا مخالفت با درخواست شما امکان ثبت نمره در سامانه بوستان وجود نخواهد داشت